ILAC メールア ドレスの作り方

#### Step 1:

# ILACへ登録した際の個人メール受信箱より

# "<u>Welcome to ILAC – Your Student Accounts</u>"のメールを確認。 ILAC メールアドレス&仮パスワードが記載されてます。

Step 1: Join the ILAC Learning Management System (Moodle)

The ILAC Learning Management System is a platform that you will use to access your class.

Here are your ILAC Email Account details:

- Microsoft 365 URL: <u>Microsoft 365 Account</u>
- Email: <u>345678@student.ilac.com</u>
- Temporary Password: 8736473@ILAC
- Instruction: Attached

ILACメールアドレスは以下の通り↓ **学生ナンバー**@student.ilac.com

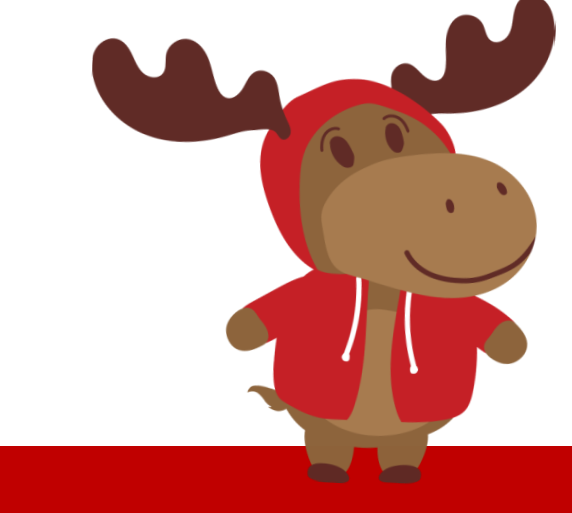

# Step 2: ILAC メールアドレスを入力 <u>https://portal.office.com</u>

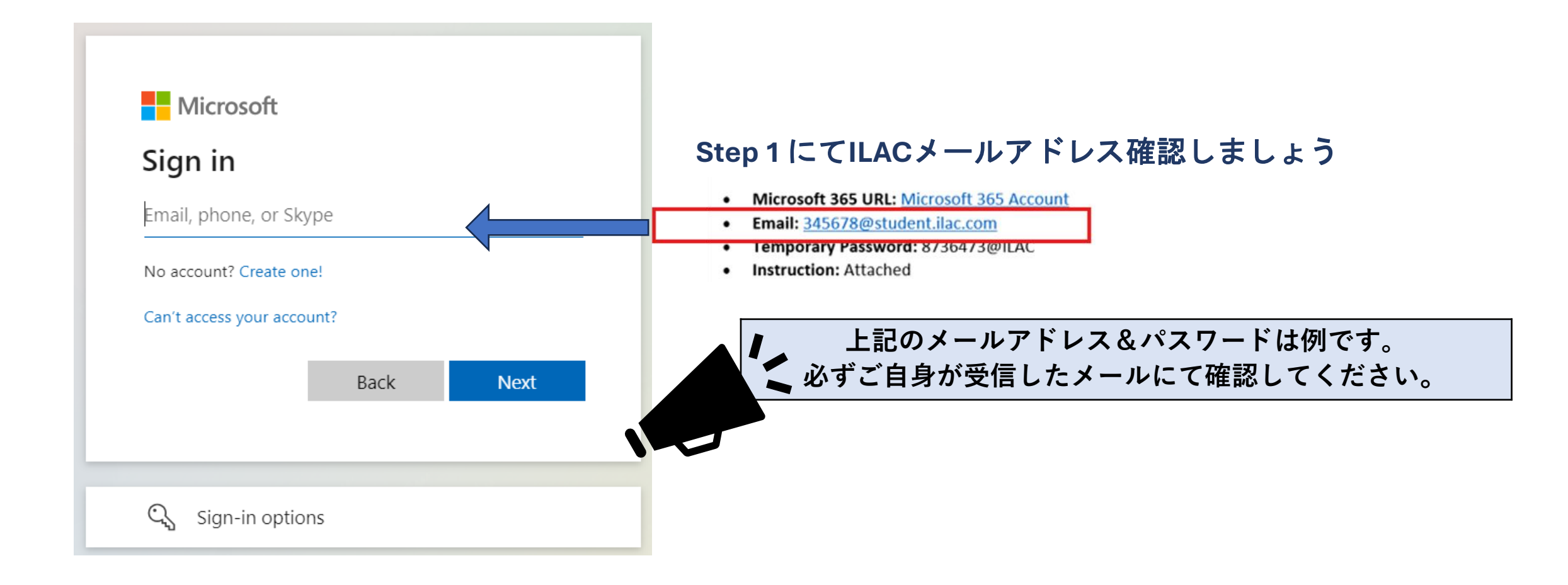

**Step 3:** 仮パスワードを入力。

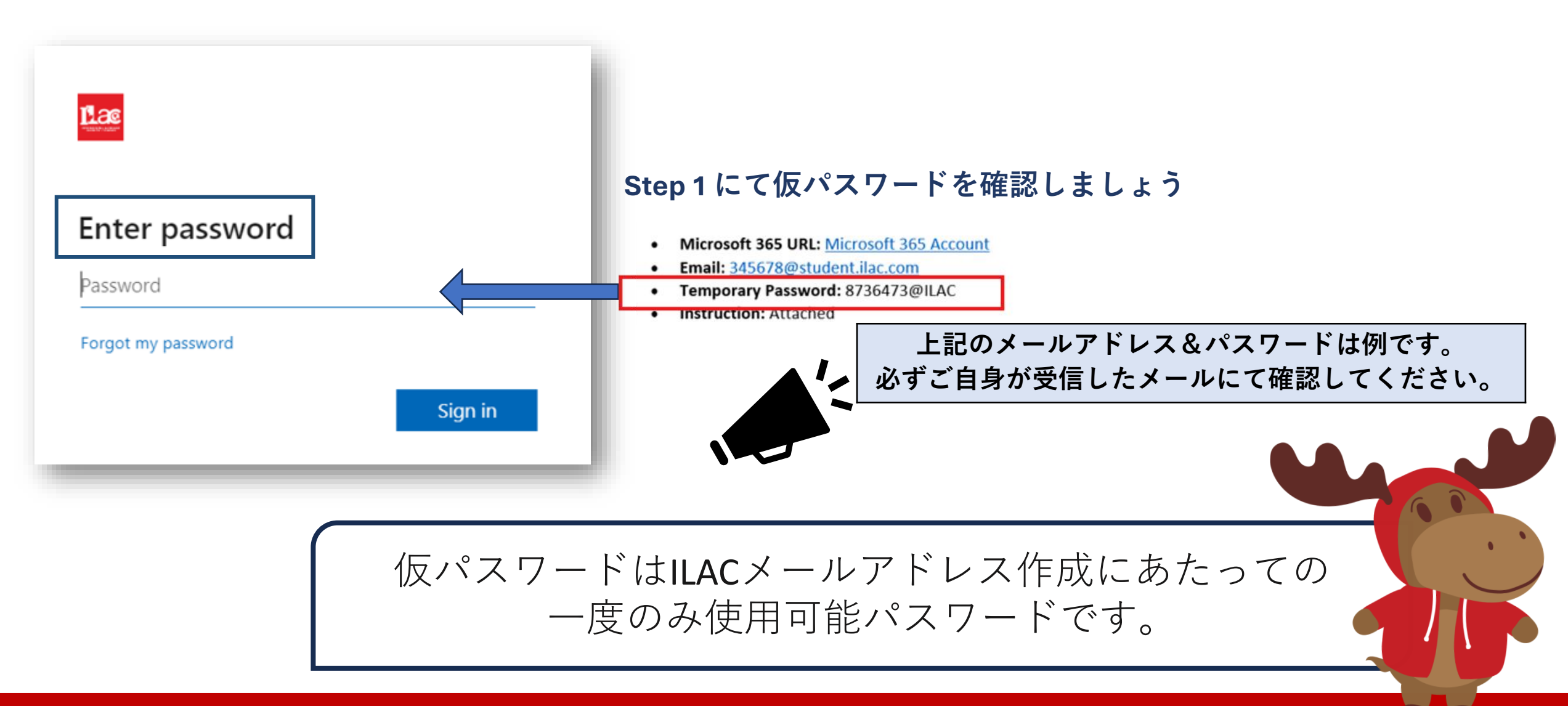

## **Step 4:** 新しいパスワードを作成。

Password 条件:

- 最低 8 文字以上
- 大文字
- 小文字
- 数字
- 記号(@,\$,\*)

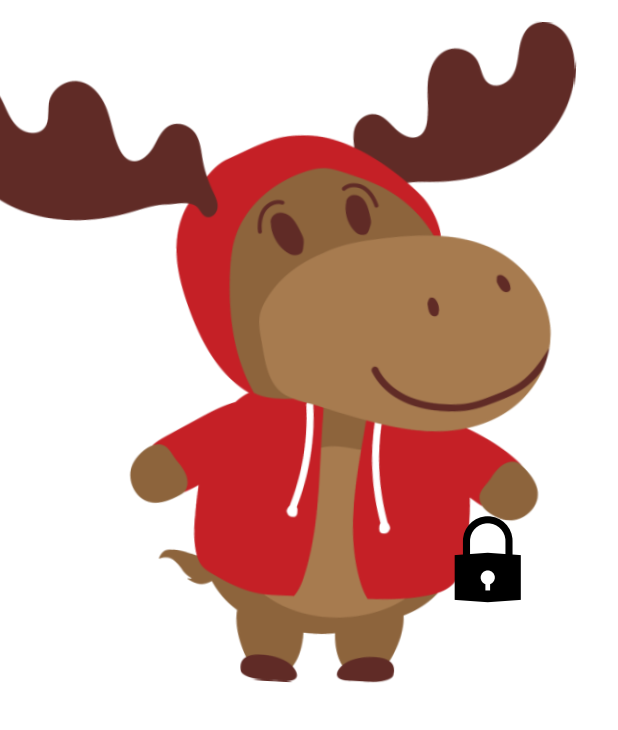

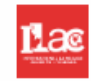

#### Update your password

You need to update your password because this is the first time you are signing in or because your password has expired.

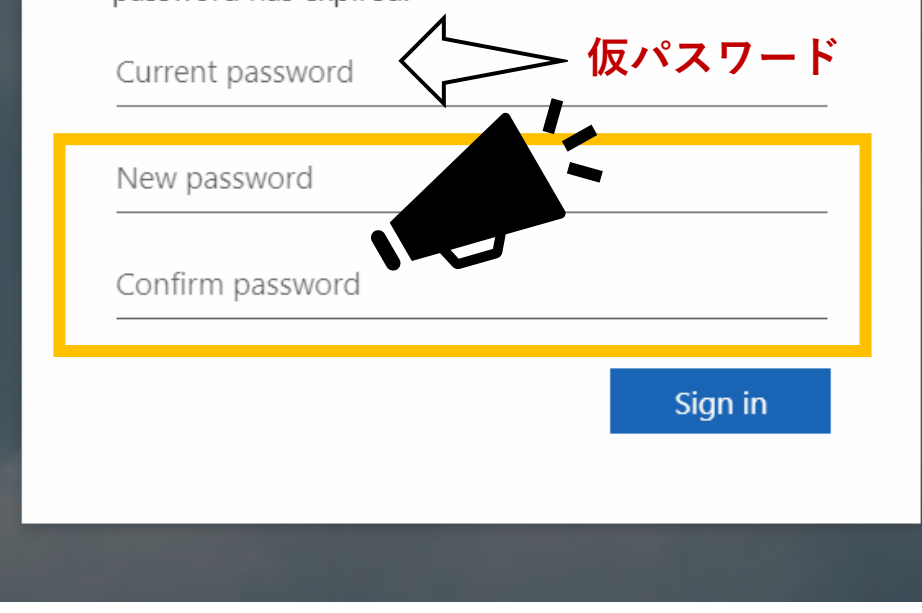

### Step 5: "Next"をクリック

#### Lac

teststudent3@student.ilac.com

#### More information required

Your organization needs more information to keep your account secure

Next

#### Use a different account

Learn more

#### Step 6:

Microsoft Authenticator を追加することで アカウントを安全に保つことができますが、 後ほど追加できます。 今回は"Skip setup"をクリックして下さい。

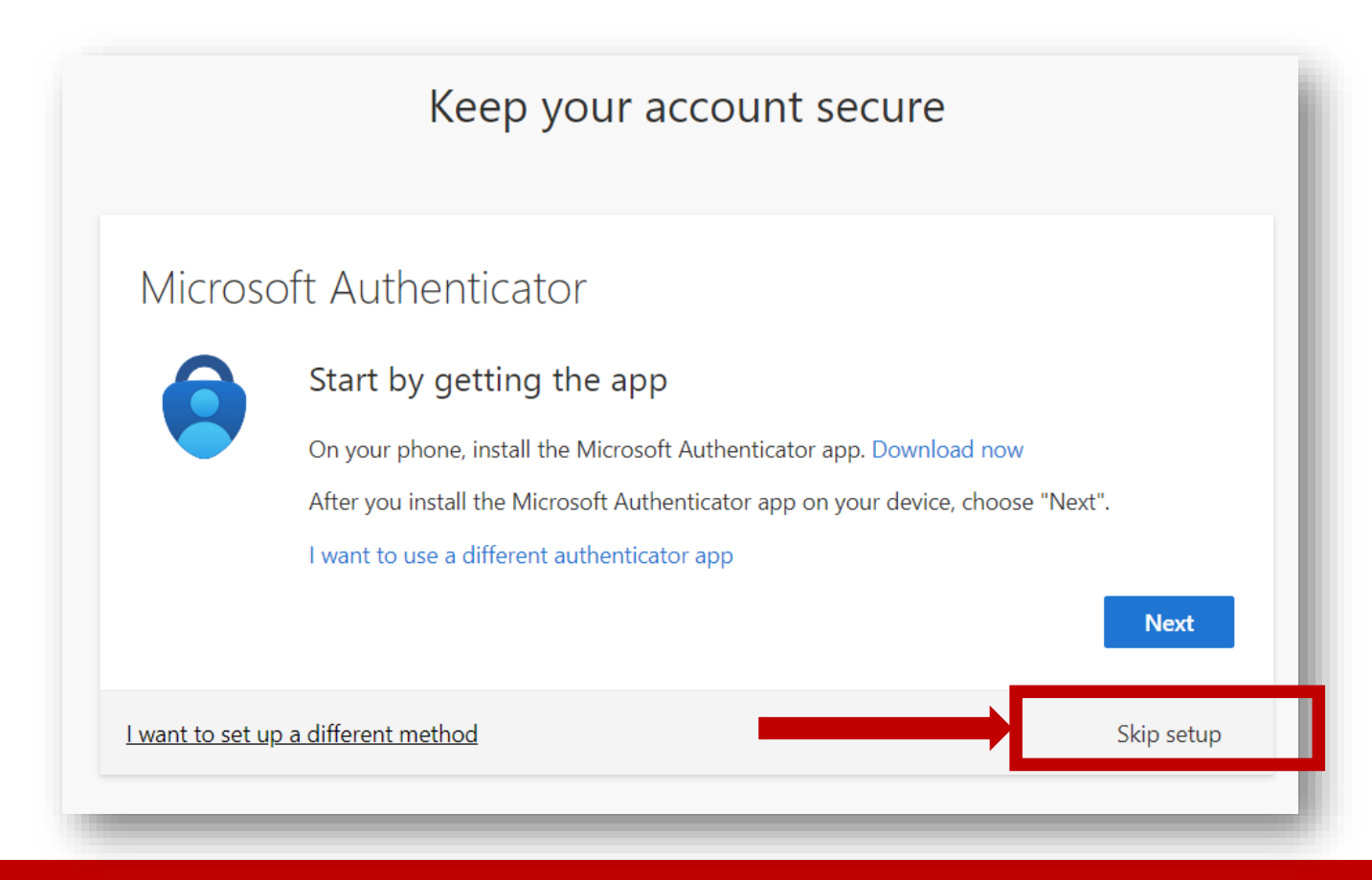

# ILACメールアドレス完成!

|                     | Lac           |              |           |             | ✓ Search     | ILAC メール確認方法                  |
|---------------------|---------------|--------------|-----------|-------------|--------------|-------------------------------|
| A Aicro             | soft 365 apps |              | w         | ×           |              | 1クリック 🔛                       |
| Mi 2                | Outlook       | OneDrive     | Word      | Excel       |              | 2 Outlookクリック 💽               |
| PowerPoint          | OneNote       | SharePoint   | More apps |             |              | ILACからのメールは全て<br>こちらにて確認できます。 |
| Document            | Workbook      | Presentation | Survey    | Create more | Favorites +  | (教科書、テスト結果、先生からのメール等)         |
| B<br>Apps<br>他にもMic | rosoft 36     | 5のツー         | ル利用可      | 能。例:        | Microsoft Wo | rd, PowerPoint,               |

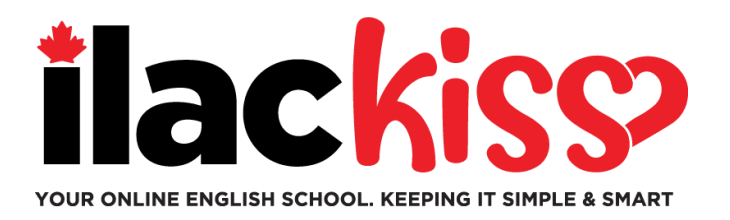

# ILAC メールアドレス作成でお困りの際は...

- 私たち Student Services が毎週開催する ワークショップにてサポートします。(全てトロント時間)
  - □ 毎週水曜日,9:30am to 10:30am & 3pm to 4pm
  - ፼ 毎週金曜日, 5pm to 6pm
  - ፼ 毎週日曜日, 7:45pm to 8:45pm

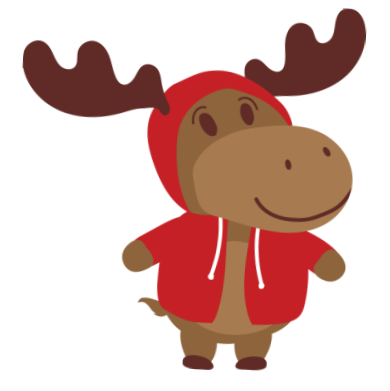

https://ilac.zoom.us/j/88231096188

オンラインクラス参加方法

**Step 1:** クラス開始前, ILAC メールヘログイン <u>https://portal.office.com</u>

**Step 2:** ILAC's LMSヘログイン: <u>https://learn.ilac.com/login/index.php</u>

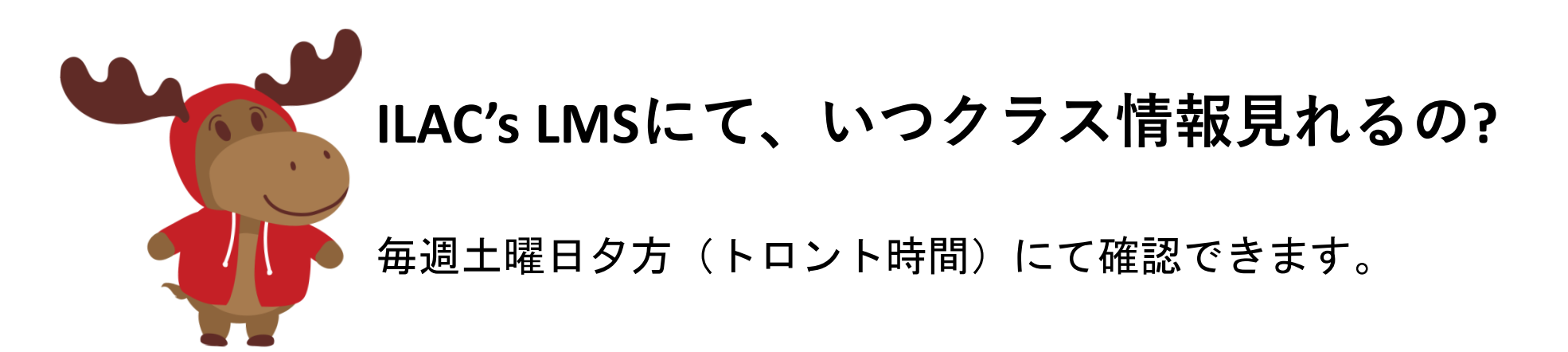

### Step 3: OpenID Connectをクリック

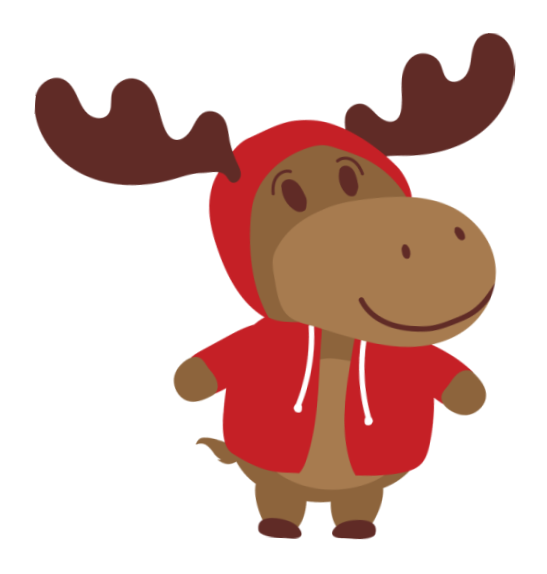

ユーザー名とパスワードを入力す る必要がありますか?

いいえ! ILAC メール アカウントに ログインし、OpenID Connect を クリックするだけで大丈夫です。

ILAC の LMS にアクセスするたびに、<u>ILAC 電子メール アカウントを</u> <u>「ログイン」したままにしてください。</u> [ログイン情報を記憶する] をクリックできます。 個人の Microsoft メールをお持ちの場合は、ログアウトしてください。 ILAC のメール アカウントにログイン → ILAC の LMS のクラスに参加してください。

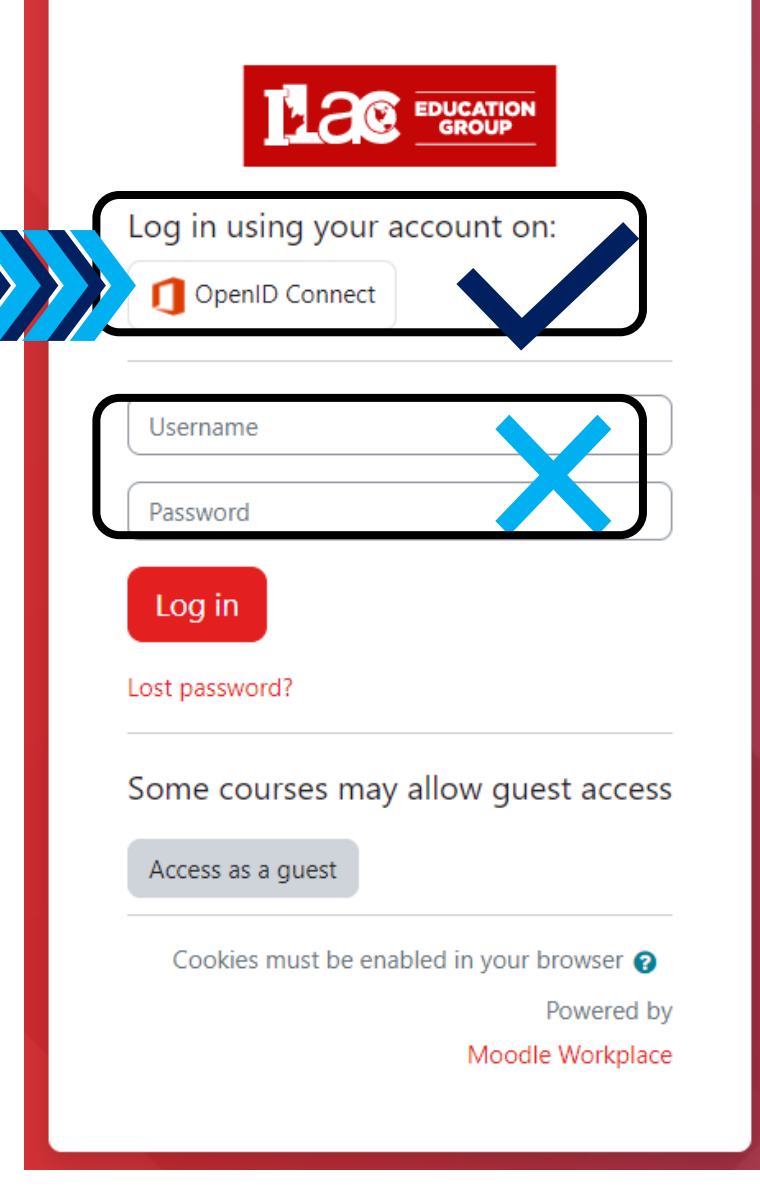

https://learn.ilac.com/login/index.php

### Step 4: "My courses"をクリック

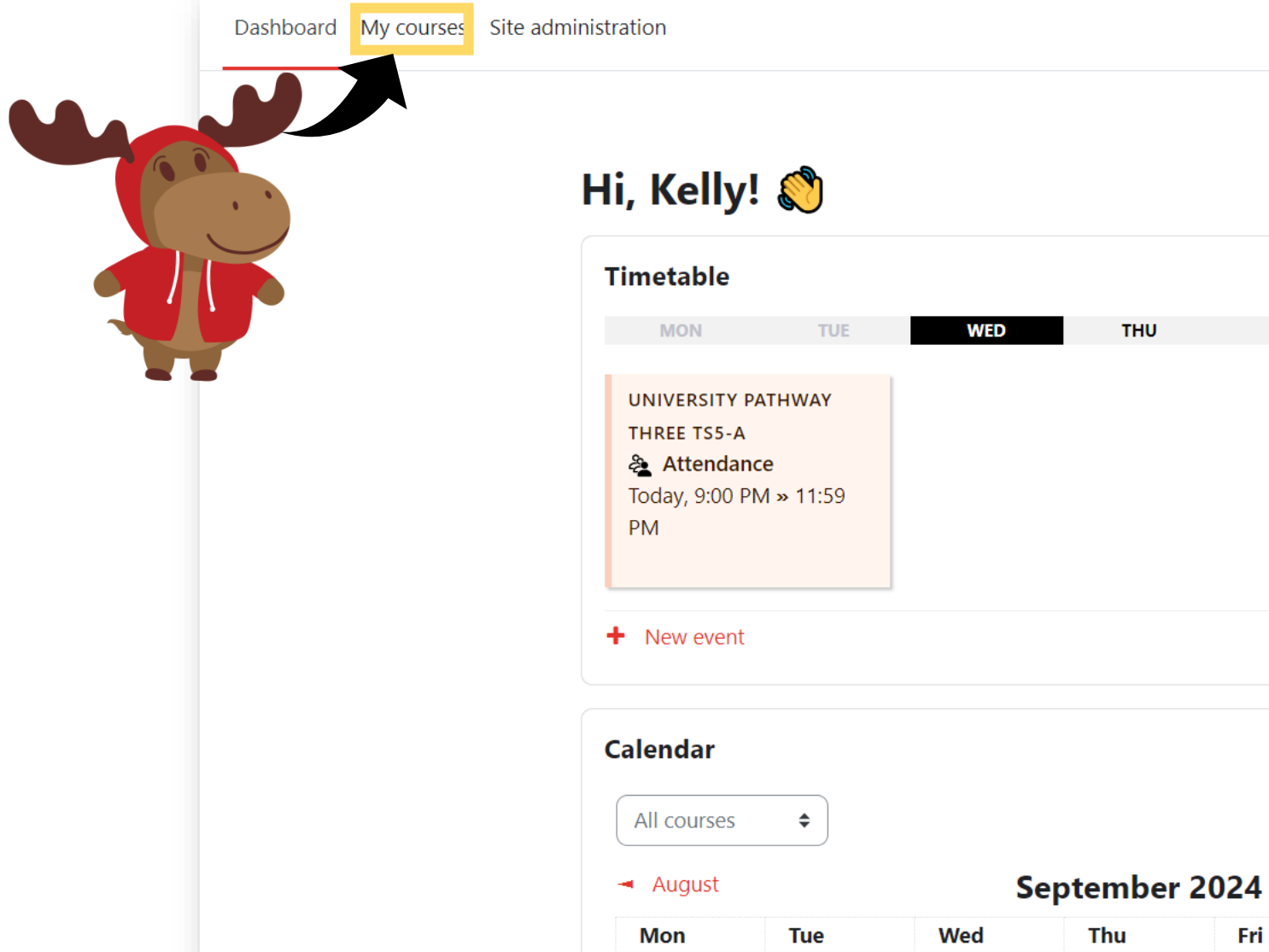

THU SAT SUN FRI 🛗 Go to calendar New event

Thu

Fri

Sat

кн 🗸

Ĉ

October 🕨

Sun

ILAC Learning Management System (ILAC LMS)

#### **Step 5:** クラスをクリック.

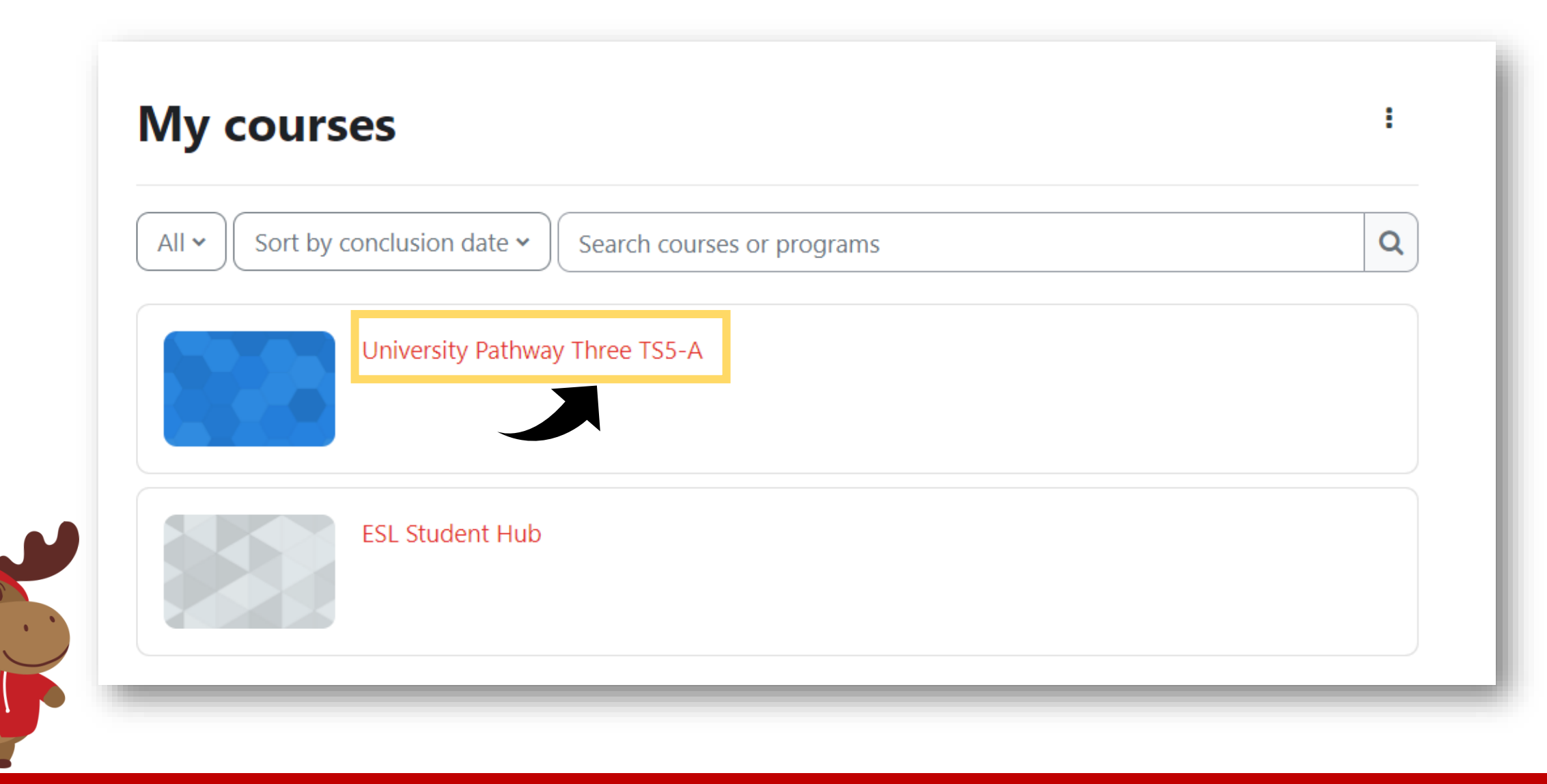

# Step 6: クラスが表示されます。

**University** Pathway Pathway Three

#### Class Information

| Class Schedule: | Timeslot 5                                                                  |
|-----------------|-----------------------------------------------------------------------------|
| Time:           | Sunday to Thursday 9:00pm-12:00am Eastern Time (See global time zones here) |
| Holidays:       | Start Dates & Holidays 2024; 2025                                           |

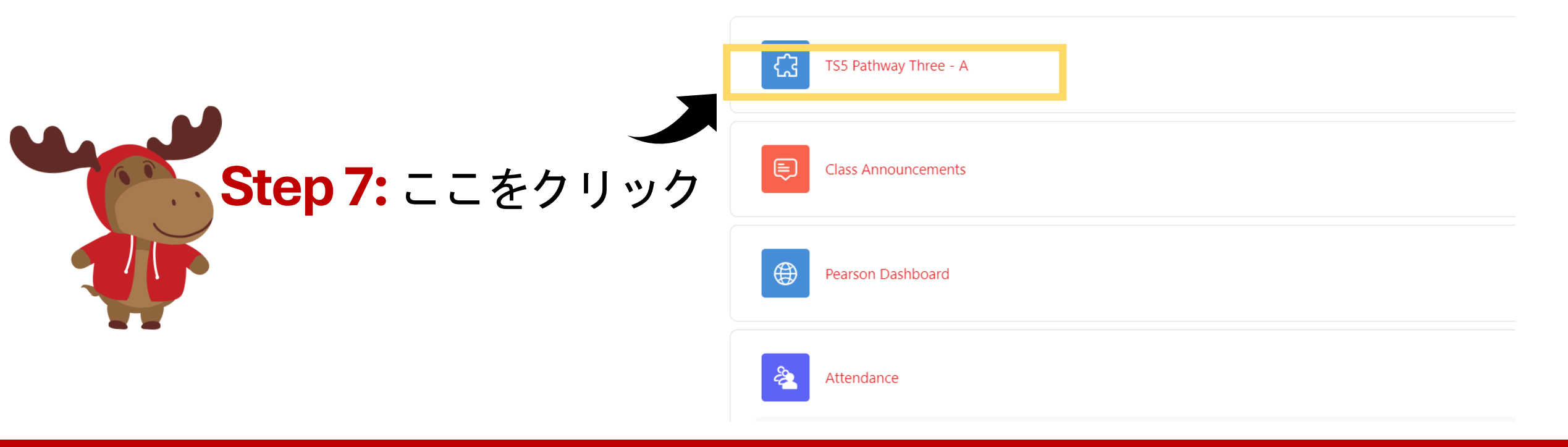

### Step 8: 開始時間になったら Join をクリック

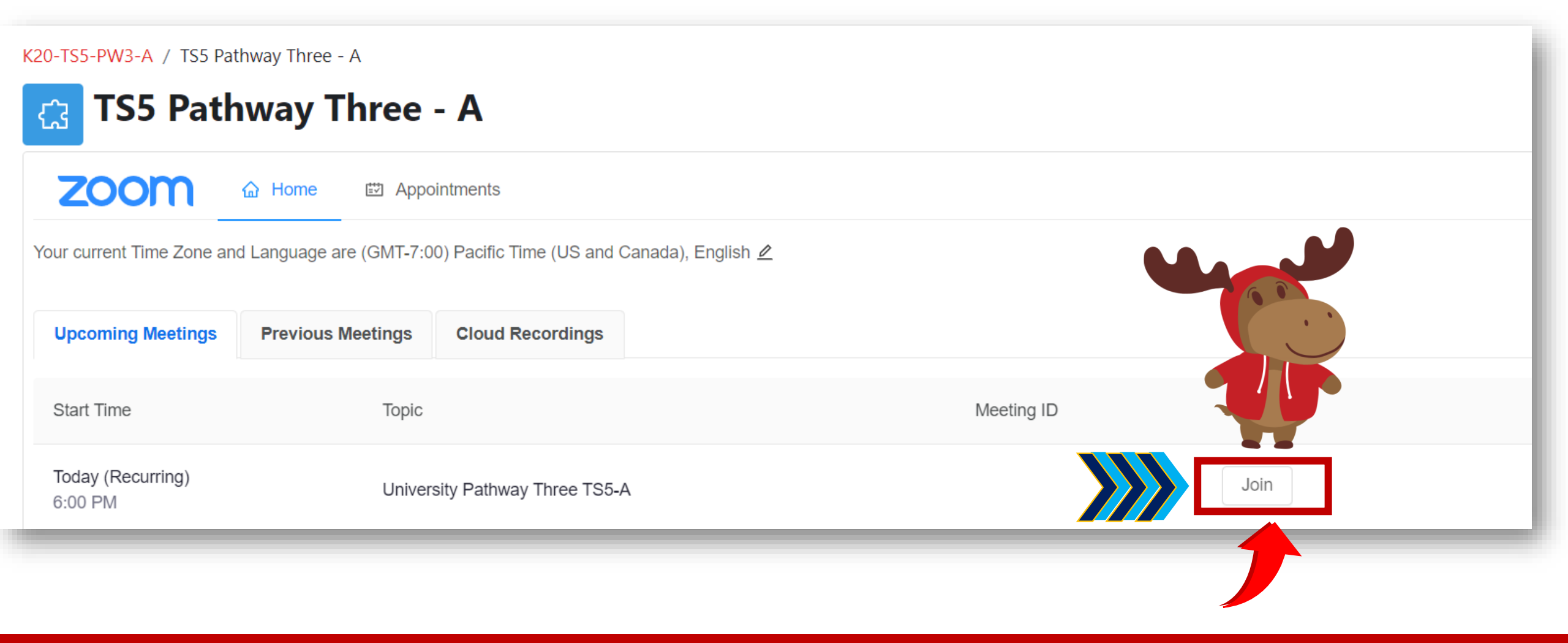

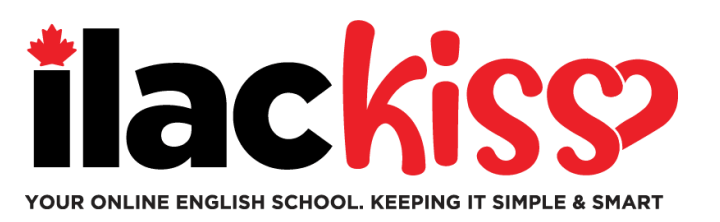

## ILAC's LMSにて、いつクラス情報見れるの?

- 毎週土曜日の夕方(トロント時間)にて確認できます

#### クラス初日に間に合うよう、入学レベルテストを 必ず完了していただくようお願いいたします。

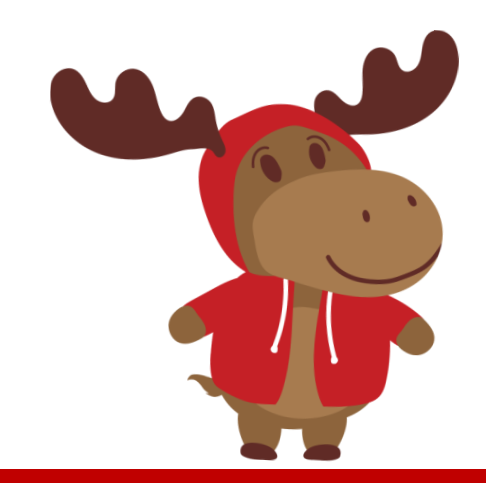

#### Q: クラススケジュール&Zoomリンクはメールで受け取れますか?

ILAC's LMSにて確認が必要です。 土曜日の夕方(トロント時間)にて確認できます。

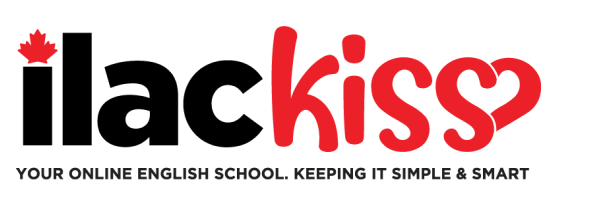

#### <u>Q:ILACメールへのパスワードを忘れた場合はどうしたらいいですか?</u>

online@ilac.com へご連絡をお願いします。

Q: LMS にログインできるのですが、自分のクラスが表示されません。どこにありますか? 土曜日の夕方(トロント時間)に表示されます。 土曜日に表示されない場合は、以下を参考にしてください。

- •お持ちのすべての Microsoft メール アカウントからログアウト
  - → ILAC メール アカウントにログインしていることを確認。
- プライベート/シークレット ウィンドウを使用してログイン
- キャッシュと Cookie をクリア

#### <u>Q: 電子教科書はいつどこで入手できますか?</u>

火曜日の夕方に ILAC のメールアドレスに届きます。

#### <u>Q: ILAC のメールを毎日チェックする必要がありますか?</u>

はい!先生からの連絡、教科書、テスト結果、ILACの最新情報とリマインダーが届きます。

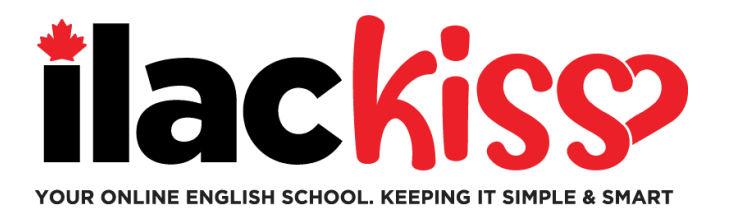

## LAC LMS でタイムゾーンと言語を変更できますか? はい。矢印の先のマークをクリックして下さい。

| K20-TS5-PW3-A / TS5 Pathway Three - A                                                      |                   |                        |            |  |  |  |  |  |
|--------------------------------------------------------------------------------------------|-------------------|------------------------|------------|--|--|--|--|--|
| C TS5 Pathway Three - A                                                                    |                   |                        |            |  |  |  |  |  |
| ZOOM Appointments                                                                          |                   |                        |            |  |  |  |  |  |
| Your current Time Zone and Language are (GMT-7:00) Pacific Time (US and Canada), English 🖉 |                   |                        |            |  |  |  |  |  |
| Upcoming Meetings                                                                          | Previous Meetings | Cloud Recordings       |            |  |  |  |  |  |
| Start Time                                                                                 | Торіс             |                        | Meeting ID |  |  |  |  |  |
| Today (Recurring)<br>6:00 PM                                                               | Univers           | ity Pathway Three TS5- | -A Join    |  |  |  |  |  |

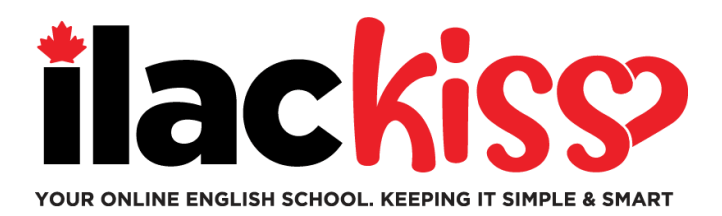

## Student Hubとは何ですか? 学生向けのリソースが多数見つかります。ぜひチェックしてください。

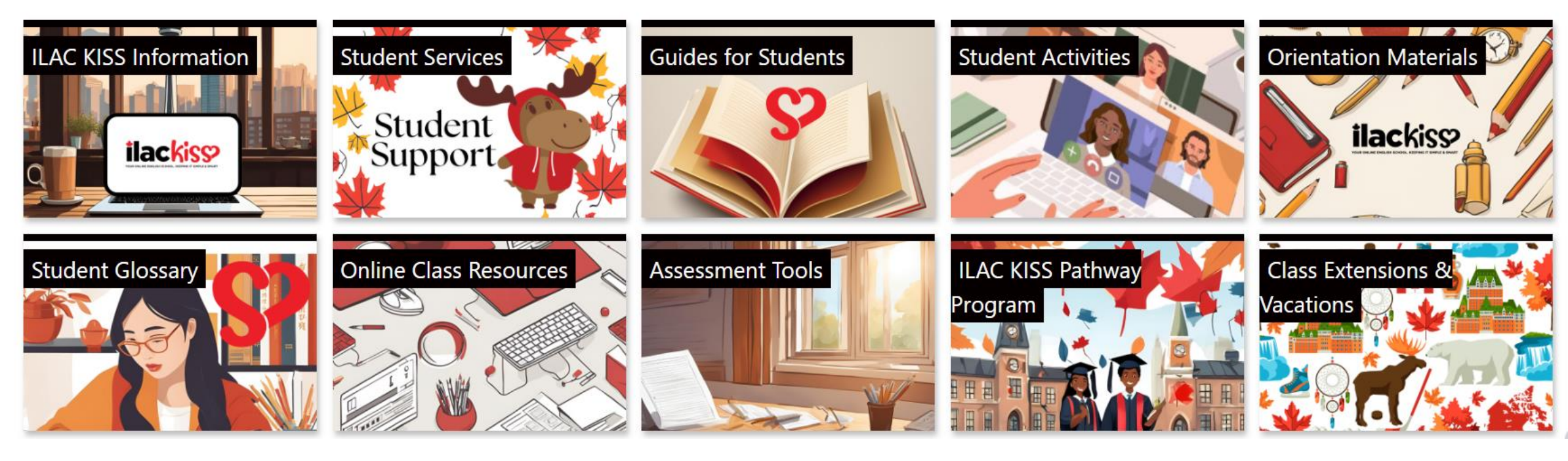

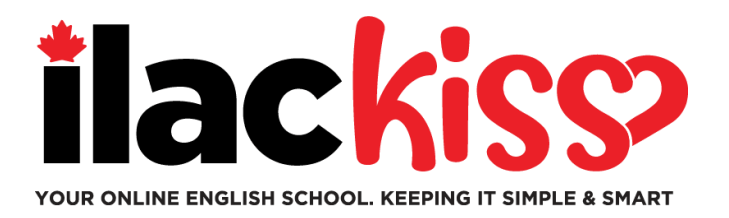

# ILAC LMS に関するサポートが必要ですか?

#### 毎週開催される ILAC の学生サービス チームのサポート セッションに ぜひご参加ください。(全てトロント時間)

- 學 毎週水曜日, 9:30am to 10:30am & 3pm to 4pm
- ፼ 毎週金曜日, 5pm to 6pm
- ፼ 毎週日曜日, 7:45pm to 8:45pm

https://ilac.zoom.us/j/88231096188

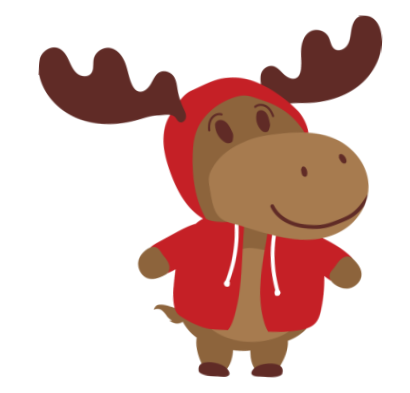

皆さんにお会いできるのを楽しみにしております!